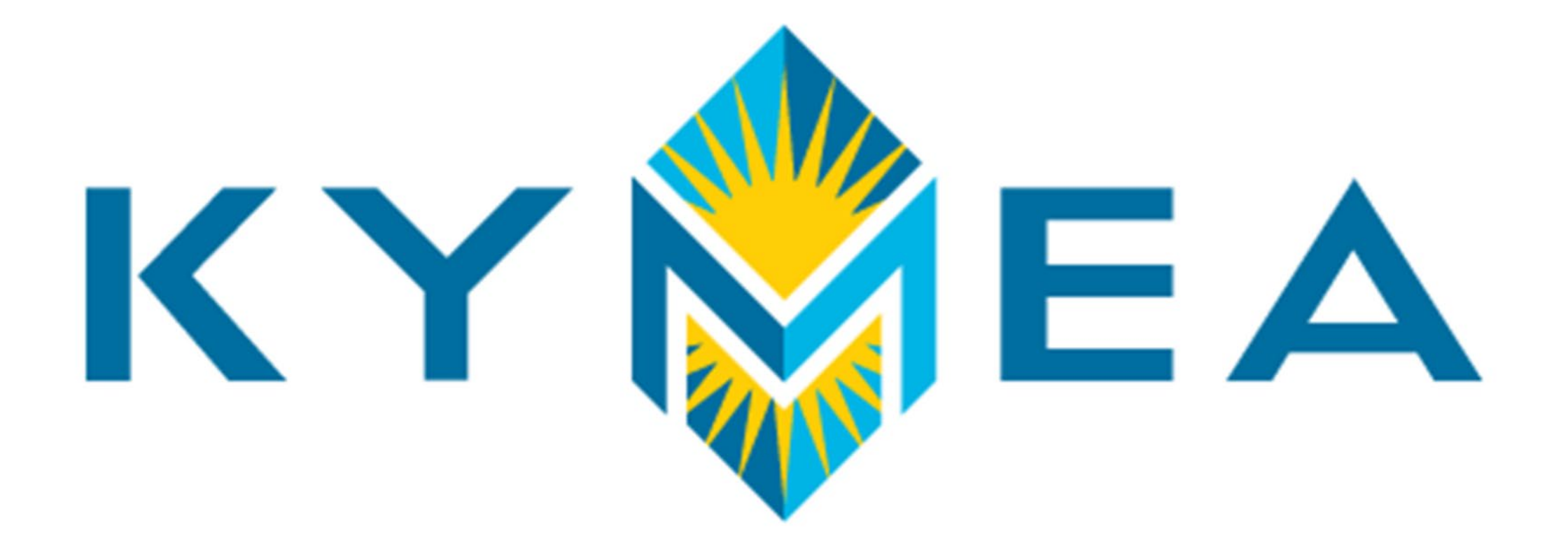

# WebEx Instructions for Board meetings (New Instructions: everyone should read) April 23, 2020

## **Step One**

### **PLEASE READ**

| $\triangleright$ | Title      | KYMEA Board Meeting                                                                                                    |            |                   |         |                           |                          |  |  |  |
|------------------|------------|----------------------------------------------------------------------------------------------------|------------|-------------------|---------|---------------------------|--------------------------|--|--|--|
| Send             | Required   | Oug Buresh: <u>Heather Overby</u> : <u>Rob Leesman (rleesman@kymea.org</u> ): <u>Adrian Isaacs &lt; aisaacs@bereaky.gov&gt;</u> ; <u>Carl Shou</u> <u>Chris Melton (cmelton@madisonvillegov.com</u> ); <u>Christina Lewis - Benham Electric Plant Board (Benhampowerboard@gmail.co</u> |            |                   |         |                           |                          |  |  |  |
| Update           | Optional   |                                                                                                    |            |                   |         |                           |                          |  |  |  |
|                  | Start time | Thu 4/23/2020                                                                                                    | ÷          | 10:00 AM          | •       | Eastern Time (US & Cana 🔻 | 🗌 All day 🛛 👰 Time zones |  |  |  |
|                  | End time   | Thu 4/23/2020                                                                                                    | ÷          | 1:00 PM           | •       | Eastern Time (US & Cana 🔻 | ↔ Make Recurring         |  |  |  |
|                  | Location   | 1700 Eastpoint Parkwa                                                                                                    | ay, Ste. 2 | 20, Louisville, I | (Y 4022 | 3                         |                          |  |  |  |

Please Follow the PowerPoint Instructions and audio instructions on the computer screen when you log in.

KYMEA Board Member,

We would love to have you participate in the KYMEA board meetings as a remote participant through the link below. You can also vote as long as of the regular meeting. Please let me know if you have any difficulty and need assistance. You may call 502-693-5179 to reach me.

Must use a Chrome, Firefox, or Safari browser. Board Room Invite <u>https://kymea.webex.com/meet/board.room</u> Meeting Number: 794961401

Join by video system Dial <u>board.room@kymea.webex.com</u> You can also dial 173.243.2.68 and enter your meeting number.

#### **Click Here first**

(on screen instructions will appear for audio options)

Michelle Hixon Director, Administrative Services & Communications Kentucky Municipal Energy Agency C: 502-693-5179 D: 502-242-5639 F: 502-242-5640 www.kymea.org

| pe (shoupewoodrow46@gmail.com);<br>m); O David May (providencepublicworks@yahoo.com); + <b>18 others</b> |   |
|----------------------------------------------------------------------------------------------------|---|
|                                                                                                    | - |
|                                                                                                    |   |
| you can see us and we can see you during any voting portion                                              |   |
|                                                                                                    |   |
|                                                                                                    |   |
|                                                                                                    |   |
|                                                                                                    |   |

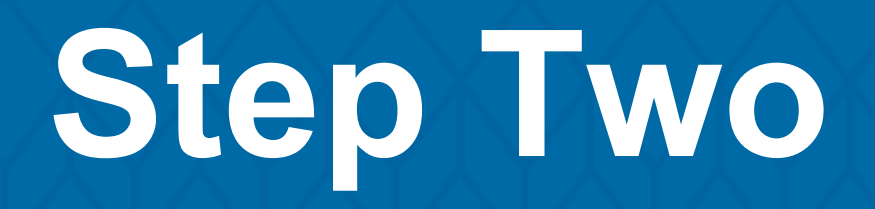

| Cisco Webex Meetings |                           |
|----------------------|---------------------------|
|                      | Sign in to Webex Meetings |
|                      | mhixon@kymea.org          |
|                      |                           |
|                      | Next                      |
|                      | Use as guest              |
|                      | Next<br>Use as guest      |
|                      | Use as guest              |
|                      | Next<br>Use as guest      |

KYMEA.ORG

@ - ×

Sign in with your email address

### **Step Three**

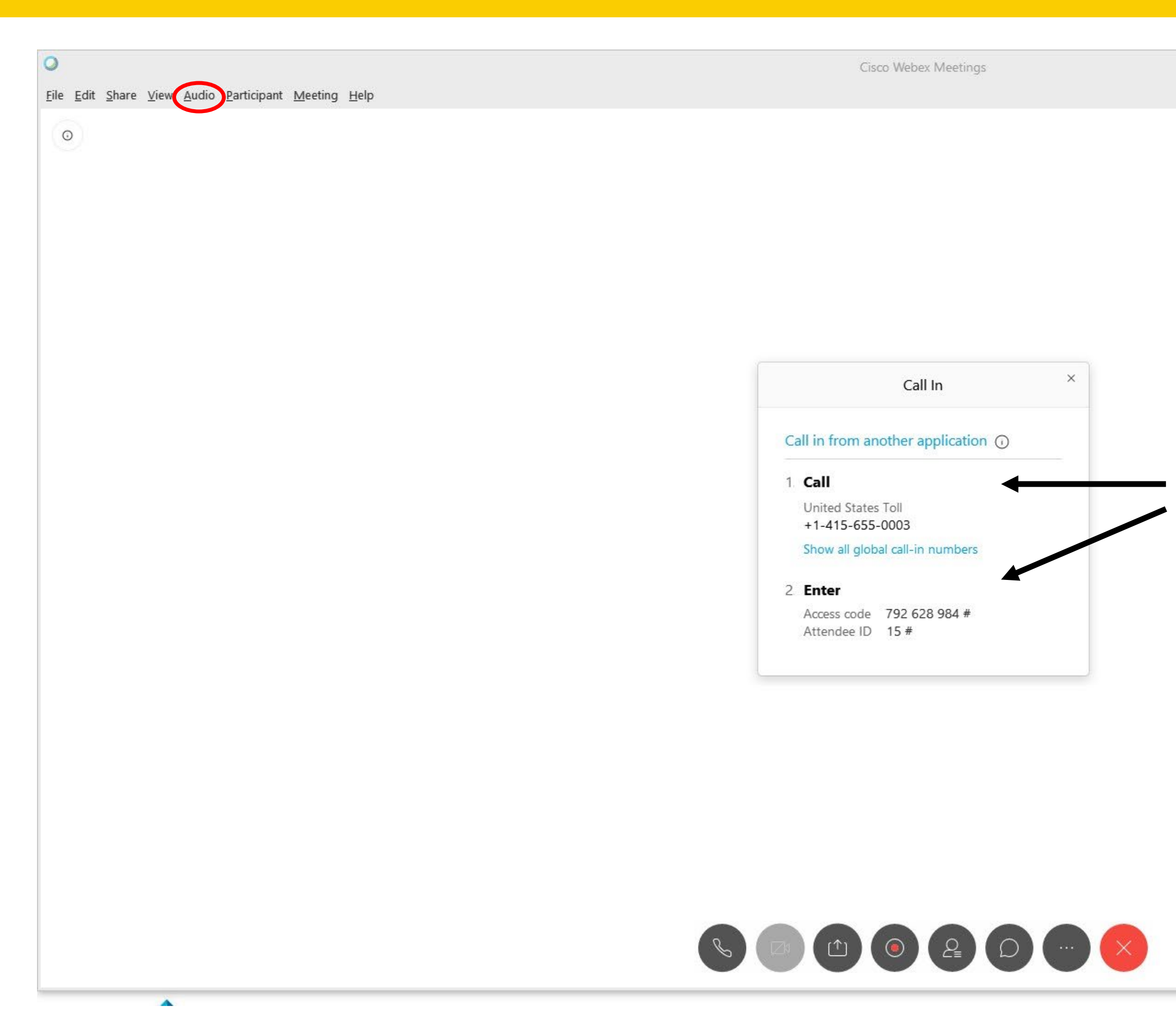

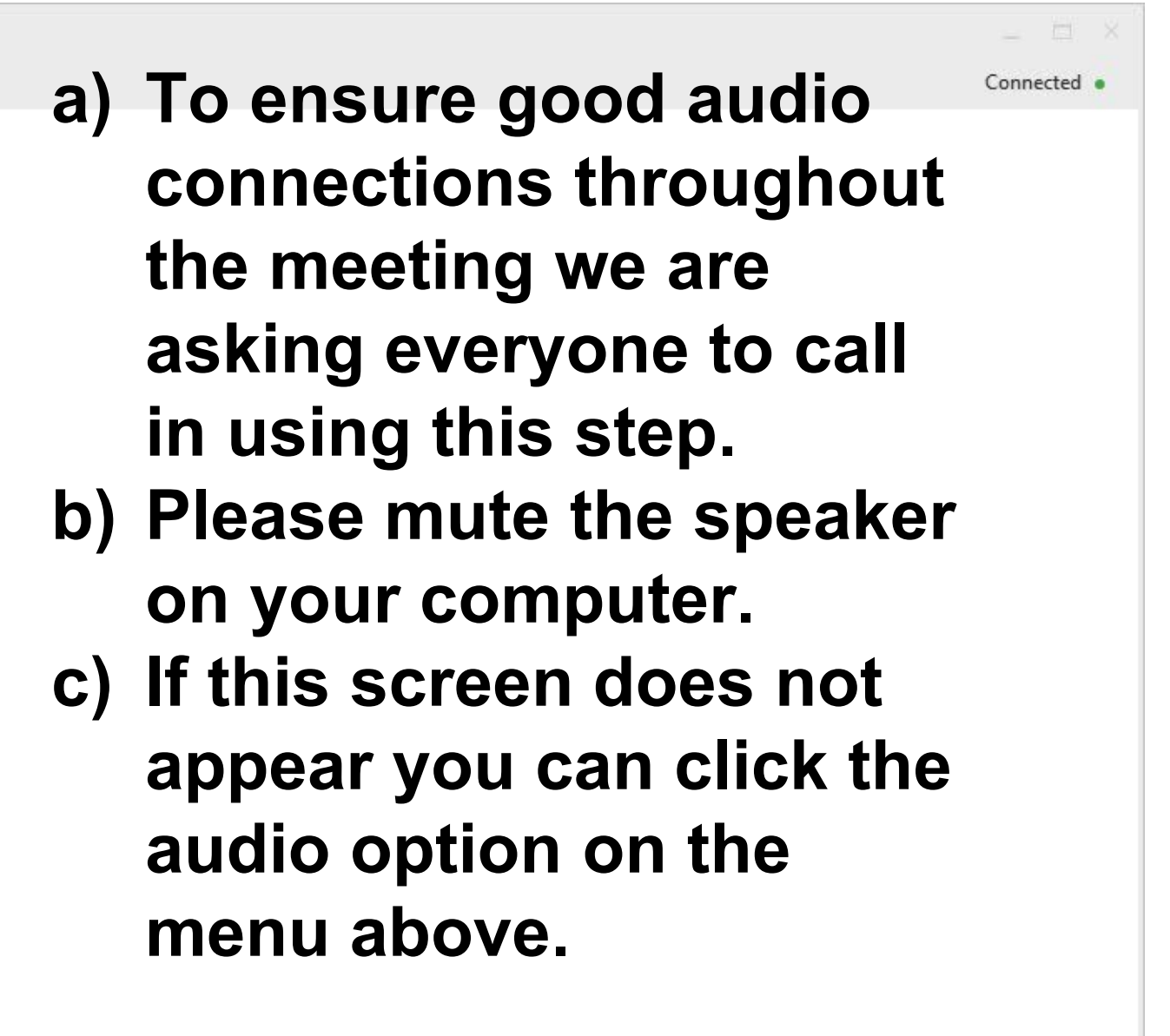

### **Step Four**

| 0                                                                               |                                                                            |
|---------------------------------------------------------------------------------|----------------------------------------------------------------------------|
| <u>File Edit Share View Audio Participant Meeting H</u> elp                     | Cisco Webex Meetings                                                       |
|                                                                                 | % Call-in User_2 🕅                                                         |
| a) Keep your microphone<br>on mute unless you need<br>to speak during the call. | b) Be sure that your video<br>is also turned on<br>throughout the meeting. |

If you have any trouble connecting, please send an email to mhixon@kymea.org

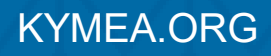

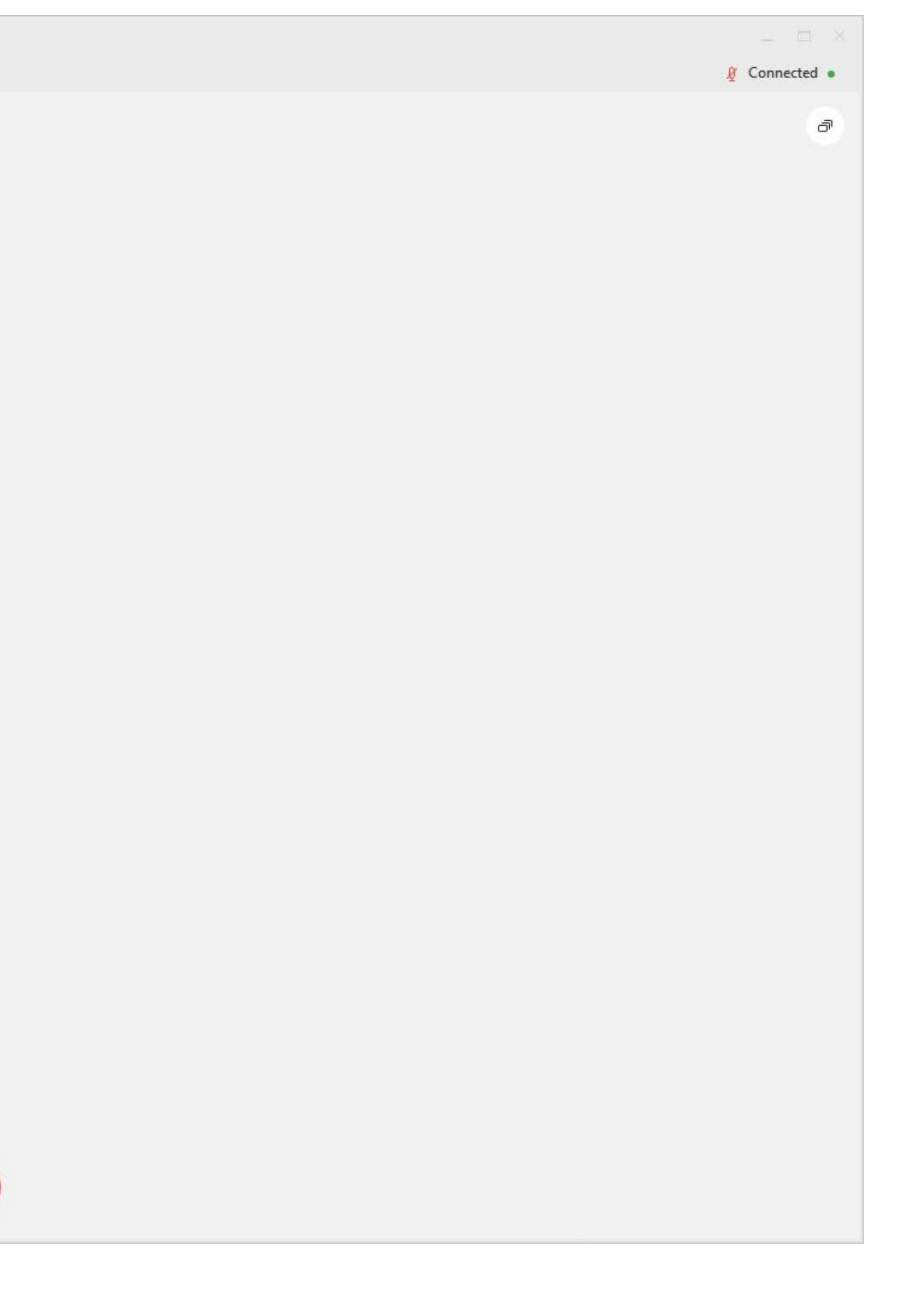